### ZDE ZAČNĚTE

#### Za pomoci tohoto návodu

- nabijete a zprovozníte svůj kapesní počítač Tungsten<sup>™</sup> E
- naučíte se používat svůj kapesní počítač
- nainstalujete software Palm<sup>™</sup> Desktop

### Obsah

## Důležité upozornění! Už používáte kapesní počítač Palm<sup>™</sup>?

Dříve než přejdete ke kroku 1, synchronizujte svůj současný kapesní počítač se svým stolním počítačem, aby informace byly aktuální.

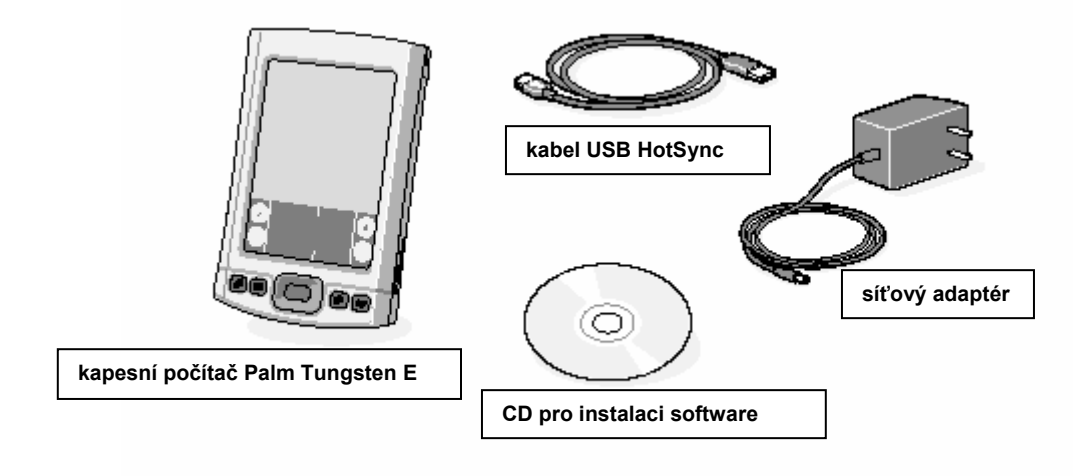

## Nabíjení

- **a.** Zapojte síťový adaptér do svého kapesního počítače Tungsten E a do zásuvky.
- **b.** Nabíjejte po dobu **tří hodin**.

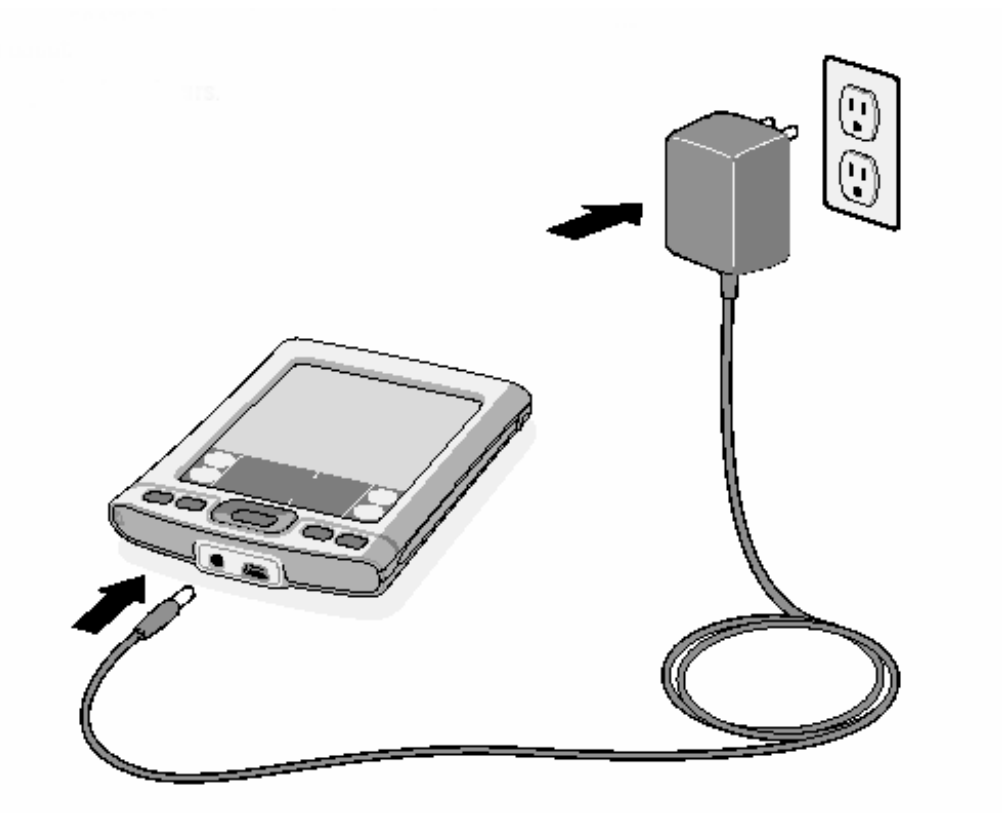

## **2** Uvedení do provozu

- a. Odpojte síťový adaptér.
- b. Stiskněte vypínač.\*
- c. Vyjměte stylus (dotykové pero).
- d. Postupujte podle pokynů na displeji.

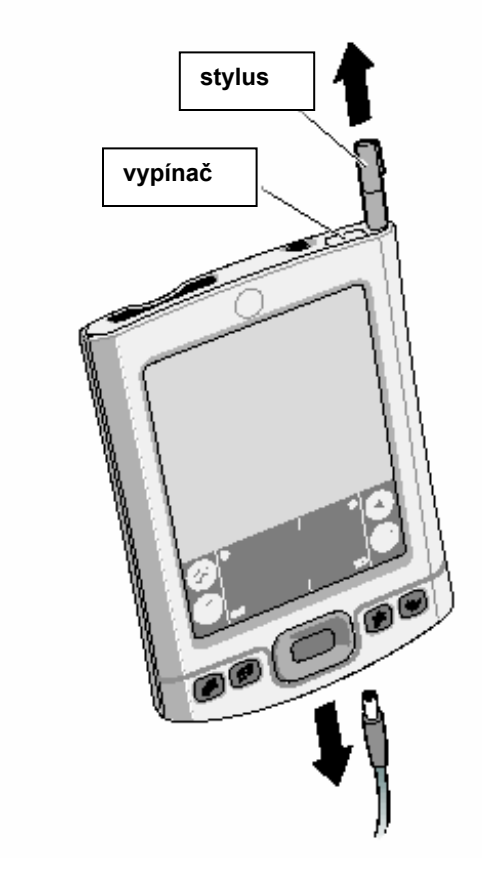

\* V případě problémů nahlédněte do sekce "Řešení problémů" dále v této příručce.

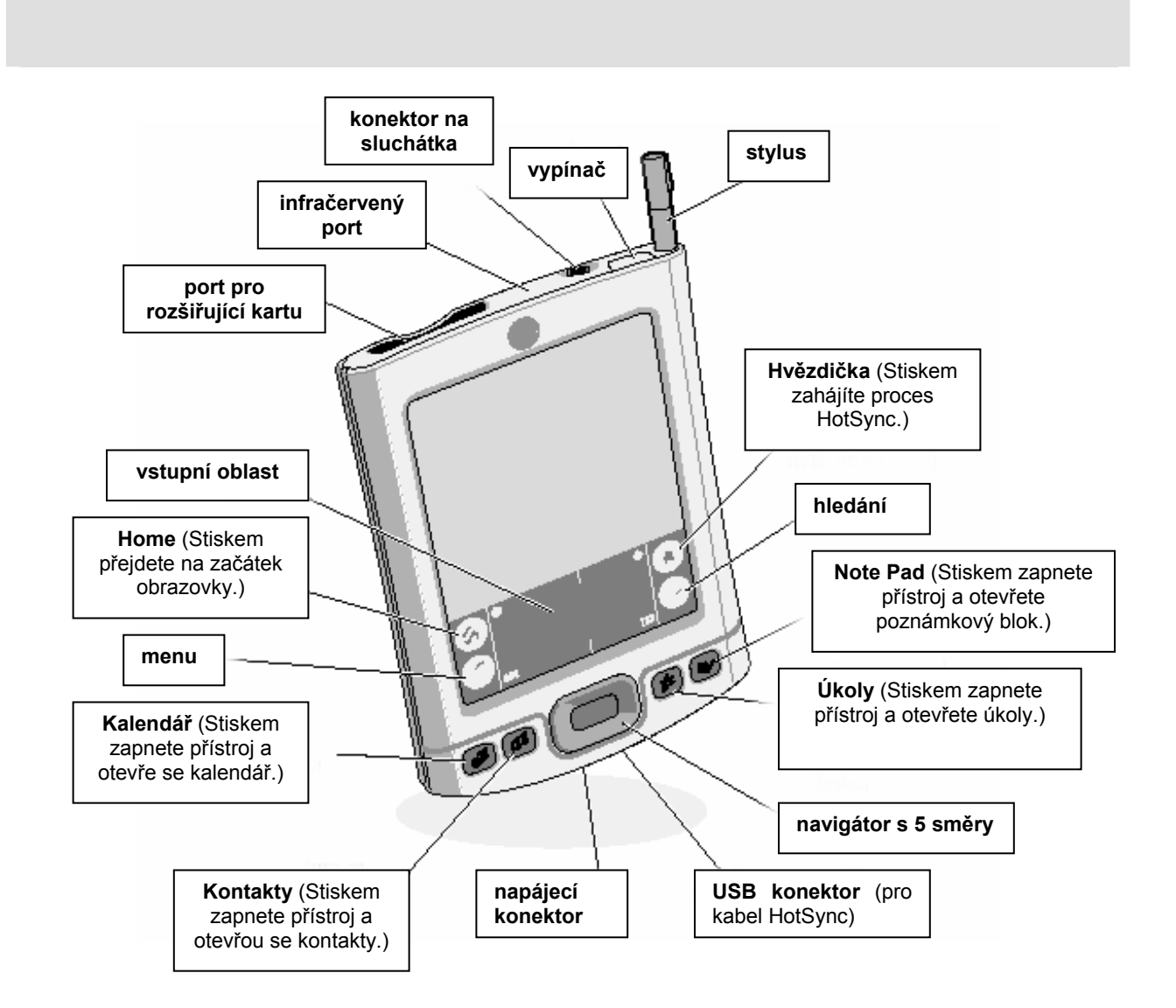

## INSTALACE SOFTWARE A PŘIPOJENÍ PŘÍSTROJE

## S Instalace software Palm™ Desktop na váš počítač

Mac:

#### Windows: Postupujte podle pokynů, které se objeví na obrazovce počítače.\*

Poklepejte na ikonu Palm Desktop Installer.

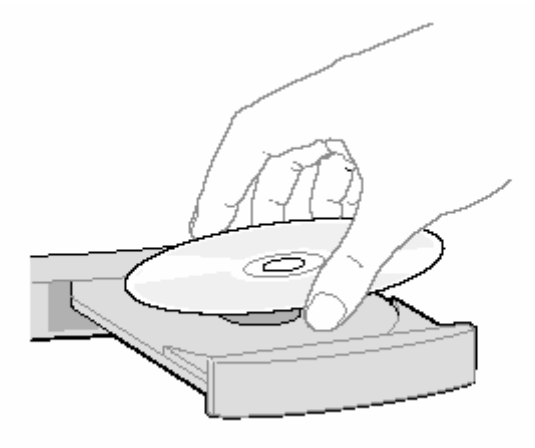

| *V případě problémů s instalací nebo procesem<br>HotSync nahlédněte do sekce "Řešení problémů"<br>dále v této příručce. | Tip pro ty, kteří provádějí upgrade: Chcete-li přejít<br>z Palm Desktopu do synchronizace v aplikaci<br>Microsoft Outlook, zvolte na konci instalačního<br>procesu "Install Microsoft Outlook Conduits". Více<br>informací o upgradu najdete na |
|----------------------------------------------------------------------------------------------------|----------------------------------------------------------------------------------------------------|
|                                                                                                    | www.palm.com/support/intl.                                                                                                    |

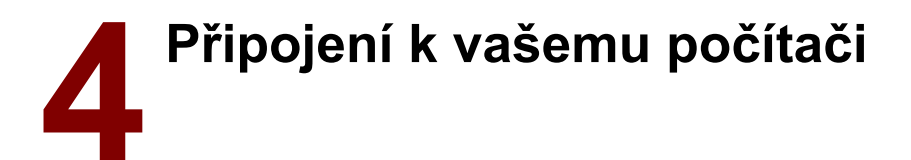

- a. Připojte kabel HotSync ke kapesnímu počítači.
- **b.** Zapojte kabel HotSync do USB portu počítače.

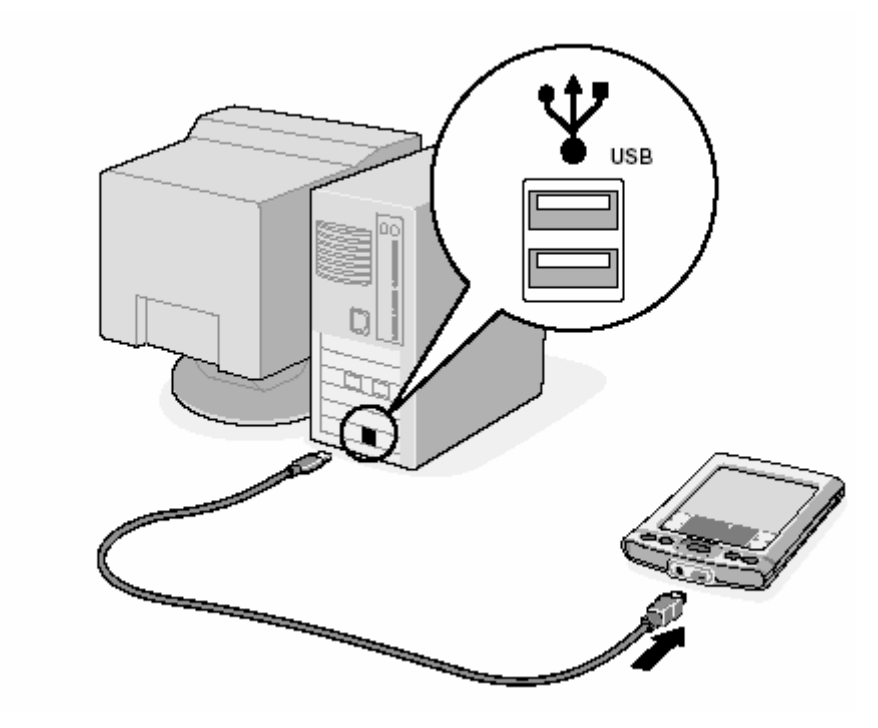

### VKLÁDÁNÍ A SYNCHRONIZACE INFORMACÍ

# **5** Chraňte svá data: synchronizujte denně

- Propojte kabelem HotSync kapesní počítač a PC (viz krok 4).
- b. Stisknutím vypínače zapněte kapesní počítač.
- c. Dotykem ikony s hvězdičkou spusťte proces HotSync.\*
- d. Po dokončení procesu HotSync ověřte na kapesním počítači a PC, že jsou informace na obou místech.

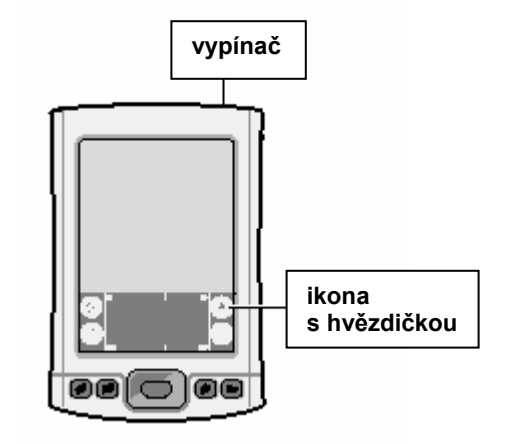

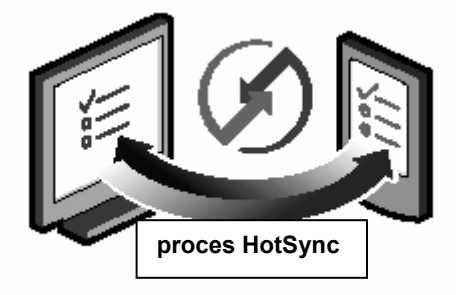

\*V případě problémů s procesem HotSync nahlédněte do sekce "Řešení problémů" dále v této příručce.

# **6** Vkládání a synchronizace informací

Software Palm Desktop na svém počítači používejte k zadávání schůzek a adres, ke správě kreseb z aplikace Note Pad a fotografií. K instalaci aplikací na kapesní počítač používejte Quick Install (jen ve Windows). Informace a aplikace poté přeneste pomocí procesu HotSync.

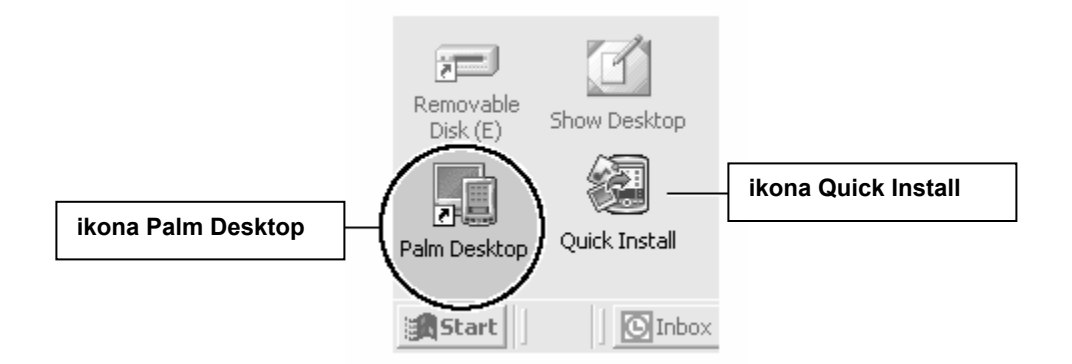

Software Palm Desktop nebo Quick Install otevřete poklepáním na příslušnou ikonu na pracovní ploše počítače.

## Poslouchejte hudbu, dívejte se na videa, prohlížejte si fotografie

Využijte co nejvíce možností svého kapesního počítače. Software Essentials na instalačním CD obsahuje aplikace, které vám umožní pomocí kapesního počítače poslouchat zvukové soubory ve formátu MP3 a RealAudio, dívat se na videa a prohlížet si fotografie.

- a. Vložte instalační CD (krok 3).
- **b.** Když se objeví obrazovka Discover Your Handheld, klikněte na Software Essentials a postupujte podle pokynů.

Podrobnosti k použití těchto aplikací najdete na to <u>www.palm.com/support/intl</u> po kliknutí na odkaz *Photos, Music & Videos Guide*.

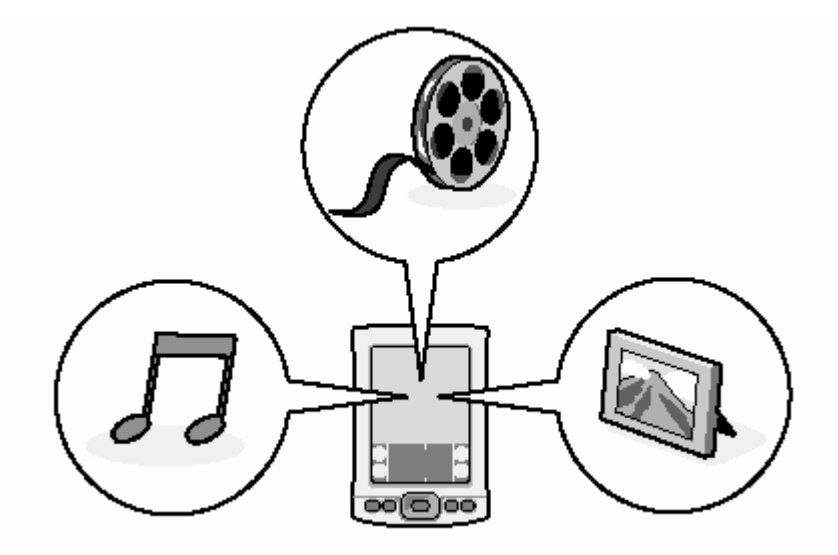

### ŘEŠENÍ PROBLÉMŮ

#### Kapesní počítač se nezapne po zmáčknutí vypínače nebo nereaguje, když se jej dotknete pomocí stylusu

- 1. Zkuste přístroj zapnout stiskem tlačítka pro otevření kalendáře, kontaktů, úkolů nebo poznámkového bloku.
- Proveďte "měkký" reset: odšroubováním vršku stylusu odkryjte nástroj pro reset (nebo použijte narovnanou kancelářskou sponku nebo podobný předmět s ostrým hrotem). Jemně stiskněte tlačítko resetu uvnitř otvoru na zadní straně přístroje.
- Ujistěte se, že je síťový adaptér bezpečně zapojen do fungující elektrické zásuvky a pevně spojen s přístrojem. (Není-li k dispozici zásuvka, můžete nabíjet kapesní počítač také přes USB kabel, ale trvá to mnohem déle.)

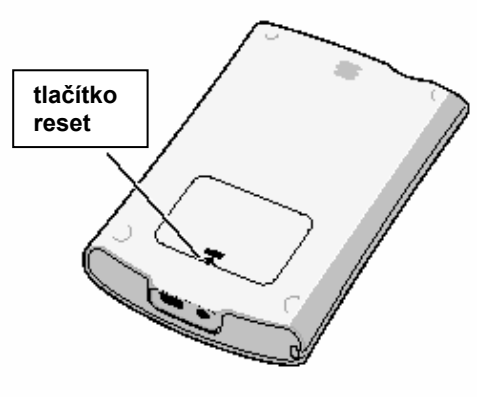

#### Poznámka: kapesní počítač nemá světelnou indikaci probíhajícího nabíjení.

- 4. Nabíjejte další tři plné hodiny.
- 5. Když se váš kapesní počítač nyní zapne, zkontrolujte ikonu nabíjení baterie, abyste se ujistili, že se skutečně nabíjí. Příklad:
  - a. Připojte přístroj k zásuvce a zapněte jej.
  - **b.** Dotkněte se ikony Home.
  - c. Podívejte se, zda v horní části obrazovky uvidíte blesk na ikoně baterie.

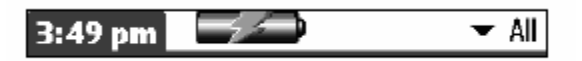

d. Pokud jej nevidíte, opakujte kroky 3 a 4.

Více informací najdete na www.palm.com/support/intl.

#### ➢ Po vložení CD-ROM do mechaniky se automaticky neobjeví Palm<sup>™</sup> Desktop Installer

#### Windows:

- 1. Klikněte na tlačítko Start.
- 2. V menu Start zvolte Spustit...
- 3. Klikněte na tlačítko Procházet a najděte jednotku s CD-ROM obsahujícím software Palm Desktop.
- 4. Klikněte dvojitě na soubor autorun.exe, nacházející se na tomto CD-ROM.

#### Mac:

- 1. Pro otevření CD-ROM se software Palm Desktop poklepejte na ikonu CD-ROM na pracovní ploše.
- 2. Poklepejte na ikonu Palm Desktop Installer.

Více informací najdete na to www.palm.com/support/intl.

#### > Proces HotSync se nespustí

Zkontrolujte, zda je USB kabel řádně připojen k vašemu kapesnímu počítači a k funkčnímu USB portu na vašem PC.

#### Windows:

- 1. Ujistěte se, že se v systémové liště Windows objevila ikona HotSync. Pokud se tak nestalo:
  - **a.** Klikněte na tlačítko Start a zvolte Programy.
  - **b.** Zvolte Palm Desktop a pak HotSync Manager.
- 2. Zkontrolujte typ připojení:
  - a. Klikněte na ikonu HotSync.
  - **b.** Ujistěte se, že je zaškrtnuta položka Local USB. Jestliže tomu tak není, kliknutím ji zaškrtněte.

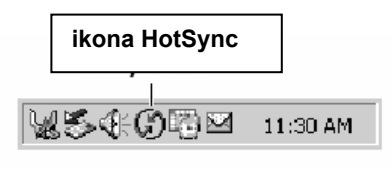

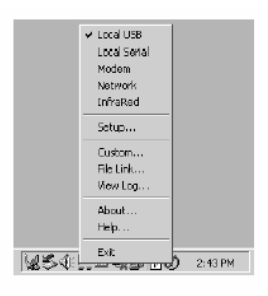

#### Mac:

- 1. Ujistěte se, že je povolen Transport Monitor v aplikaci HotSync Manager:
  - a. Klikněte dvojitě na ikonu HotSync Manager ve složce Palm.
  - b. Na záložce HotSync Controls klikněte na Enabled.
- 2. Ujistěte se, že spojení USB funguje:
  - **a.** Rozpojte a pak zase zapojte kabel USB.
  - **b.** Restartujte počítač.

Více informací najdete na to www.palm.com/support/intl.

#### > Proces HotSync se nespustí po dotyku ikony s hvězdičkou

Ujistěte se, že je váš kapesní počítač zapnut a zkuste následující:

- 1. Dotkněte se ikony Home.
- 2. Najděte ikonu HotSync a dotkněte se jí.
- 3. V aplikaci HotSync zkontrolujte následující:
  - Vaše uživatelské jméno (definované při instalaci software Palm Desktop) se objevuje v pravém horním rohu.
  - Je zvýrazněna volba Local. Jestliže tomu tak není, dotkněte se jí.
  - Je zobrazen nápis Cradle/Cable. Pokud ne, dotkněte se šipky směřující dolů a pak v seznamu vyberte Cradle/Cable.

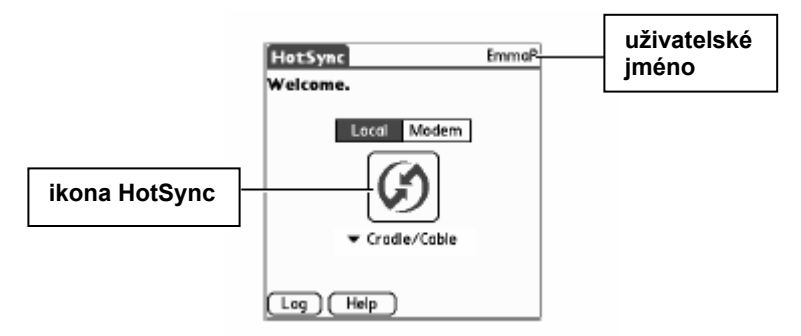

4. Proces HotSync spustíte dotykem na ikonu HotSync zobrazené uprostřed obrazovky přístroje.

Více informací najdete na www.palm.com/support/intl.

#### Symptomy způsobené aplikacemi jiných výrobců

Některé aplikace jiných výrobců možná nebyly upgradovány, aby byly kompatibilní s vaším novým kapesním počítačem Palm. Jestliže taková aplikace NENÍ kompatibilní, mohou se na vašem kapesním počítači po provedení operace HotSync projevovat následující příznaky:

- Přístroj zamrzává
- Přístroj se po otevření aplikace resetuje nebo zamrzává
- Sníží se výkonnost
- Zobrazení na displeji není v pořádku
- Při používání funkcí přístroje dochází k problémům
- Kvalita zvuku kolísá
- Dochází k fatálnímu resetu

Podrobnější informace k problémům s kompatibilitou aplikací jiných výrobců získáte od dodavatelů těchto aplikací.

Více informací najdete na www.palm.com/support/intl.

### **KDE NAJDETE VÍCE INFORMACÍ**

#### Přečtěte si příručku

Příručka (Handbook) se otevře v aplikaci Adobe Acrobat Reader na vašem počítači. Nemáte-li Acrobat Reader, můžete si jej nainstalovat z CD-ROM s instalací software Palm.

#### Windows:

V aplikaci Palm Desktop klikněte na příkaz Help (nápověda) v liště menu. V rozvinuté nabídce pak klikněte na položku *Handbook*.

#### 🔄 Palm Desktop Ele Edit Yew Iools HotSync Help 🖬 🚭 | 🎖 🖻 🖻 🗠 🖊 Paim Desktop Help EL. Notecad Help Category Expense Help Ö Paim Photos Help Calendar Handbook for Palm Tungsten E Handheid Online Support 82 HotSync Online Troubleshooting Guide Visit Palm Online Contacts About Palm Desktop 1 Tasks A

#### Mac:

Hledejte ve složce Applications: Palm:Documentation, pak klikněte na TungstenE\_Handbook.pdf.

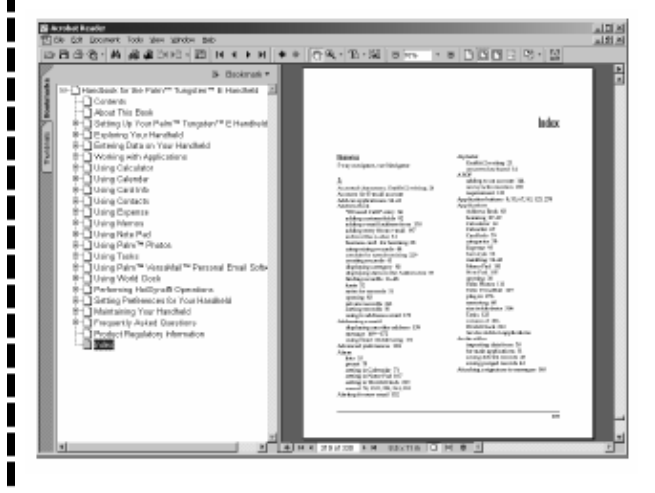

#### www.palm.com/tungstenE

Na jednom místě najdete tipy, jak maximálně využít váš kapesní počítač, získáte své oblíbené příslušenství a stáhnete další software.

Palm, Inc.

400 N. McCarthy Blvd.

#### Milpitas, CA 95035

USA

#### Copyright

© 2003 Palm, Inc. Všechna práva vyhrazena. HotSync, logo Palm a logo Palm Powered jsou registrované obchodní značky společnosti Palm, Inc. Palm a Tungsten jsou obchodní značky společnosti Palm, Inc. Jména dalších produktů a značek mohou být obchodní značky nebo registrované obchodní značky příslušných majitelů. Palm, Inc. používá obchodní značky pro technologii dekódování audio MPEG Layer-3 s výslovným svolením společností Fraunhofer IIS a Thompson.

#### Odmítnutí a omezení odpovědnosti

Palm, Inc. nenese odpovědnost za jakékoli škody nebo ztráty způsobené použitím této příručky.

Palm, Inc. nenese odpovědnost za jakékoli ztráty nebo třetími stranami uplatňované nároky, které mohou vzniknout použitím tohoto software. Palm, Inc. nenese odpovědnost za jakékoli škody nebo ztráty způsobené vymazáním dat, ke kterému došlo v důsledku nesprávné funkce, vybití baterie nebo při opravě.

V každém případě si vytvářejte záložní kopie všech důležitých dat na jiné médium, abyste se chránili před ztrátou dat.

#### DŮLEŽITÉ UPOZORNĚNÍ

Před použitím doprovodného software si prosím přečtěte Licenční ujednání koncového uživatele software (End User Software License Agreement). Použití jakékoli části tohoto software znamená, že přijímáte podmínky Licenčního ujednání koncového uživatele software. Hudební soubory jsou jen pro vaše použití. Palm, Inc. nepodporuje protiprávní používání materiálu chráněného autorskými právy.

#### Download software

Palm<sup>™</sup> Desktop software se dodává na disku CD-ROM. Aktualizace a nové verze software jsou k dispozici na adrese www.palm.com/desktop.

#### Informace o shodě

Regulační informace a informace o shodě produktu najdete v souboru Handbook na CD-ROM k tomuto produktu.